# popLAソフトウエアをサポートするソフトウエア

極点図をLaboTexのシュミレーション機能で作成し、
極点図 {111}, {200}, {220} 極点図をExportし、
PFtoODF2popLAソフトウエアで極点図を0->75度の制限を付けて
popLA用 RAW, DFBファイルを作成し、
popLAのWIMV法でODF解析し、
Bunge phi1断面を表示して
元のLaboTexと同じ結晶方位図が確認出来る。

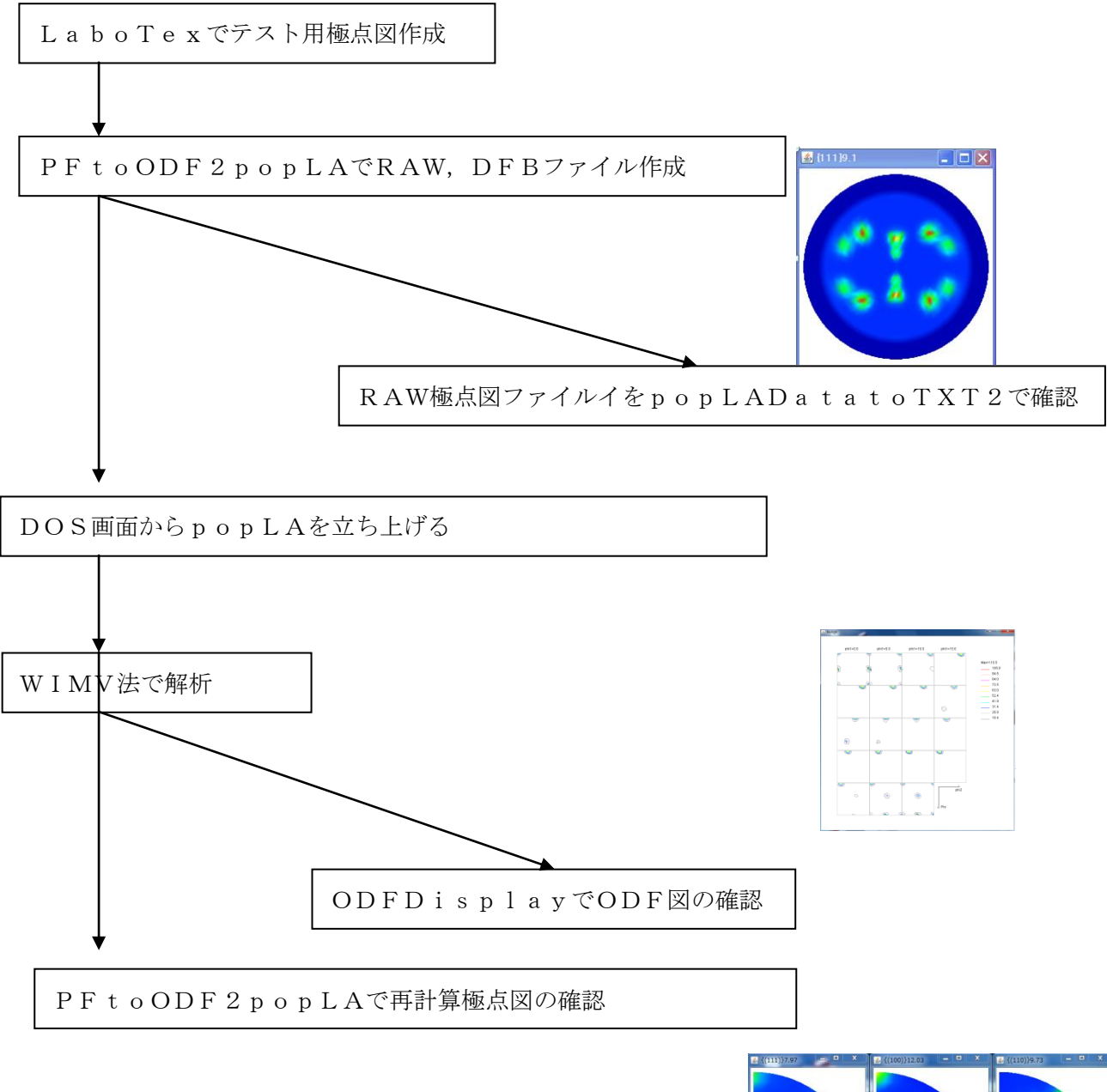

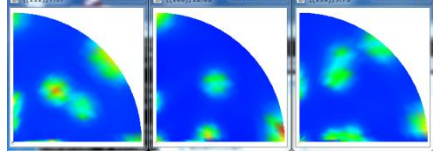

### cube, goss, copper 20%

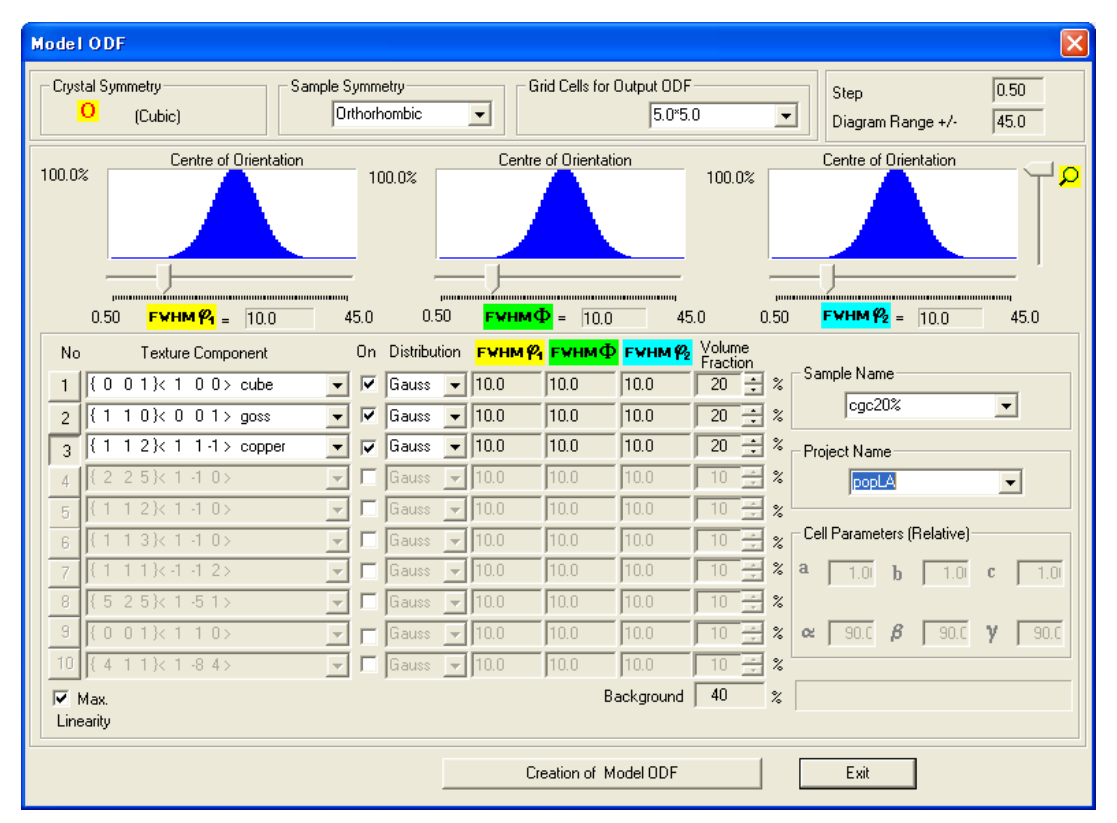

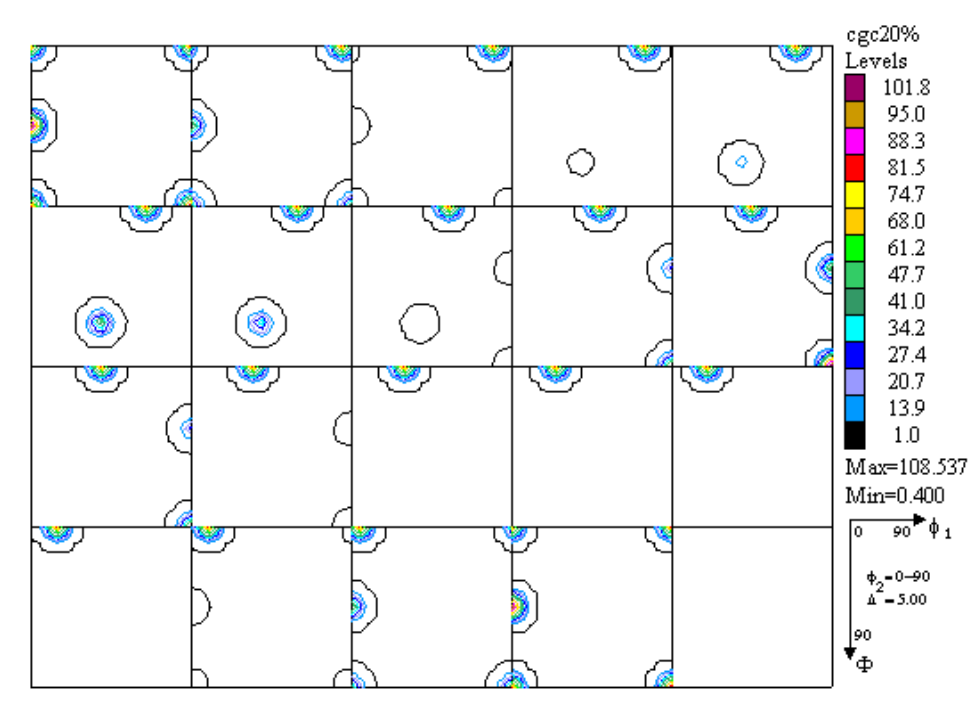

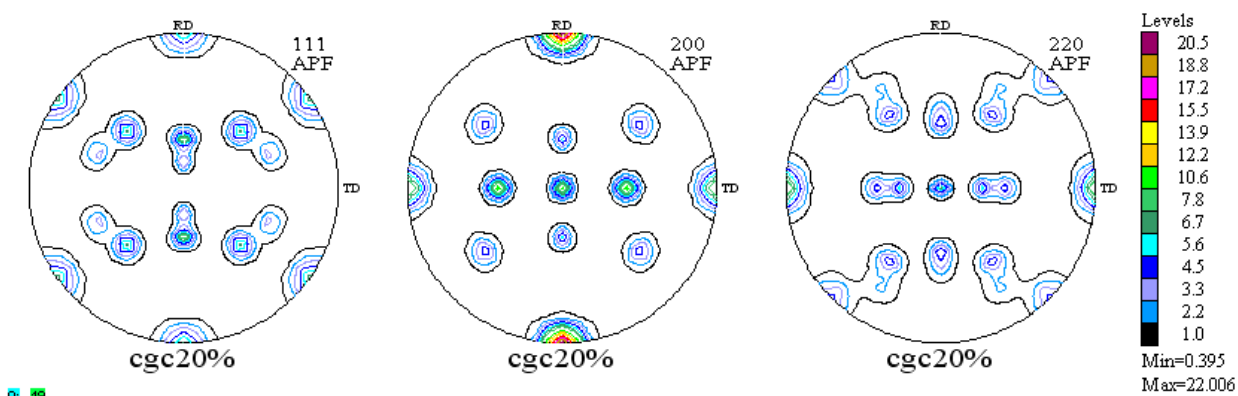

: 0: 19

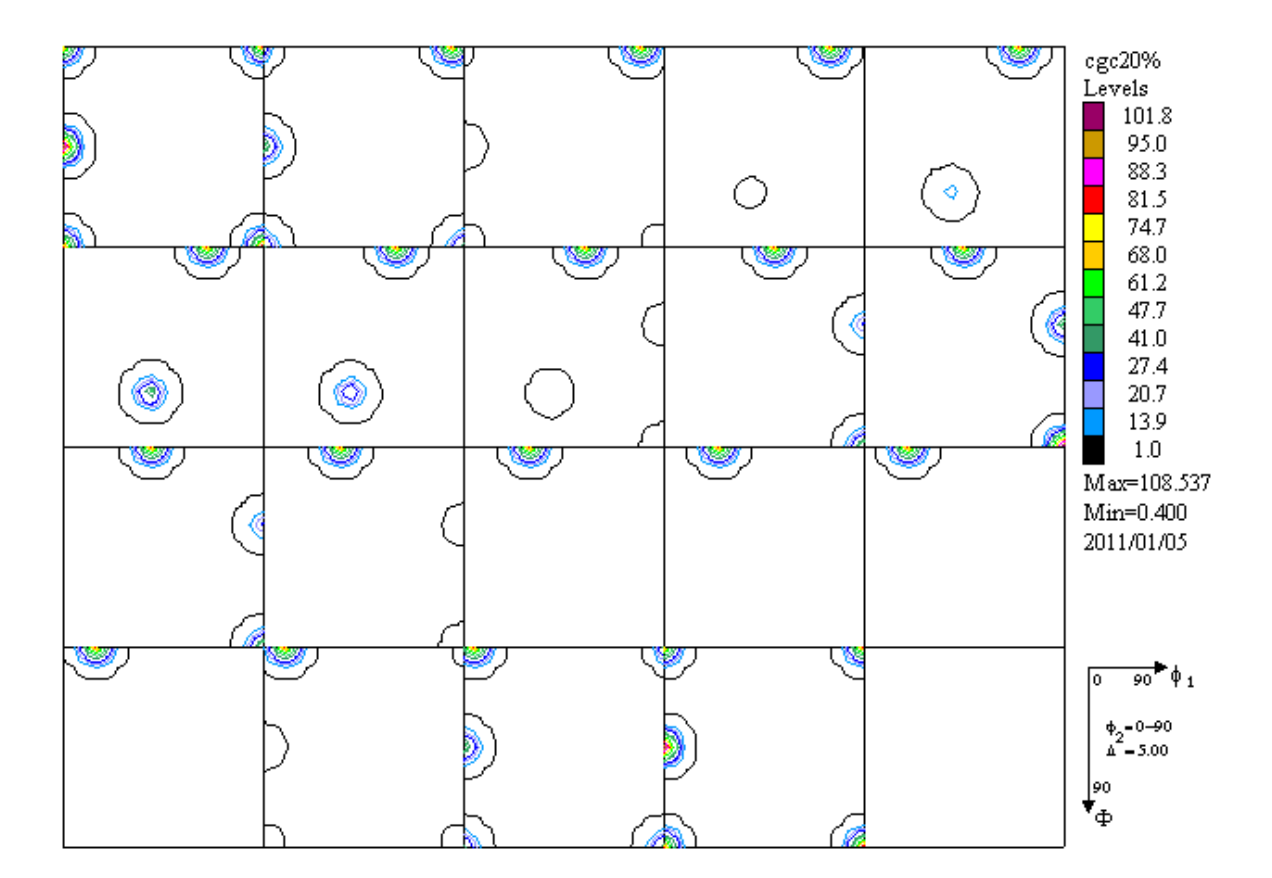

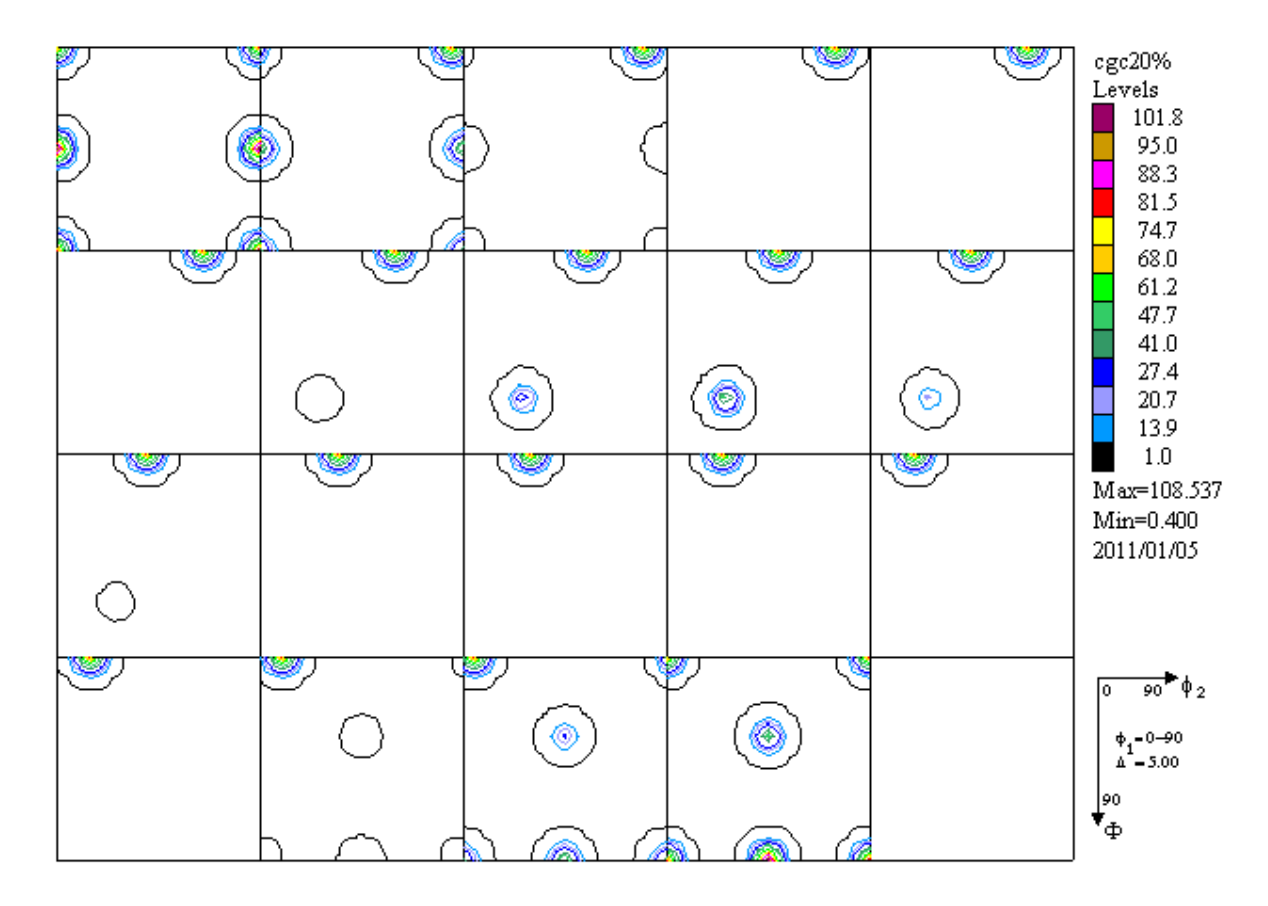

phi2断面

| 💼 111_cgc20%.TPF | 3 KB   | TPF ファイル | 2009/12/09 20:44 |
|------------------|--------|----------|------------------|
| 🔂 200_cgc20%TPF  | 3 KB   | TPF ファイル | 2009/12/09 20:44 |
| 🖻 220_cgc20%TPF  | 3 KB   | TPF ファイル | 2009/12/09 20:44 |
| DDF_cgc20%       | 275 KB | 켜자文書     | 2009/12/09 20:44 |

# ODFDisplayソフトウエアで確認する。

| 🕌 ODFDisplay 1.100FS by CTR | . 💶 🗖 🔀 |
|-----------------------------|---------|
| File Help                   |         |
| ODFTXTFile                  |         |
| Bunge Roe Phi1 Phi2 Phi1    |         |
| Display                     |         |

File ->FileSelect ->LaboTex で ODF\_cgc20%.txt を選択

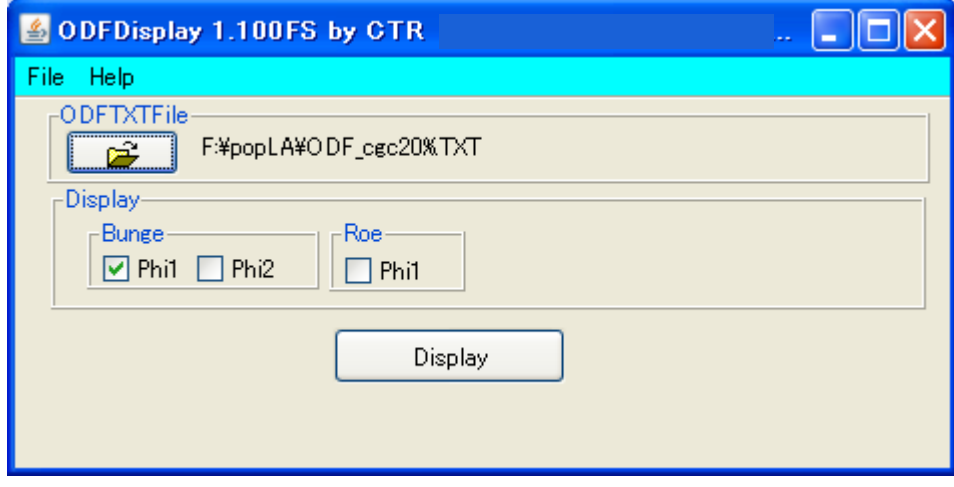

Phi1 断面

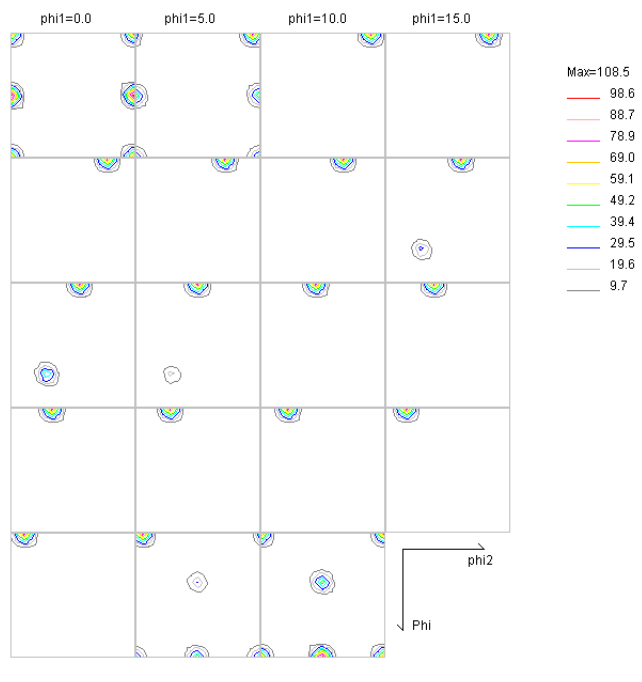

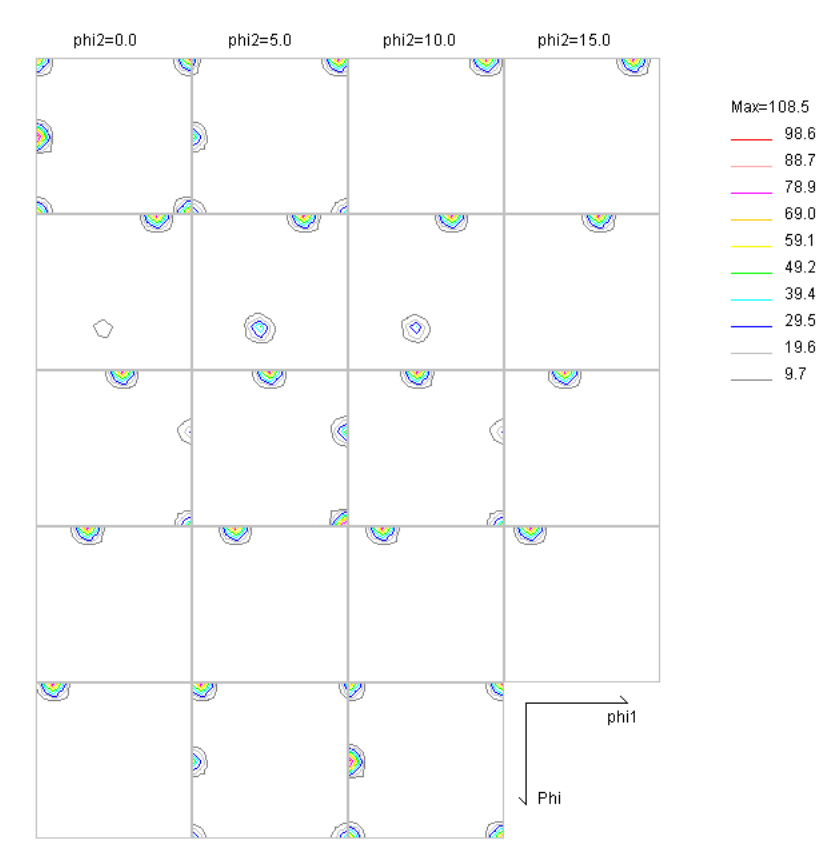

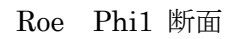

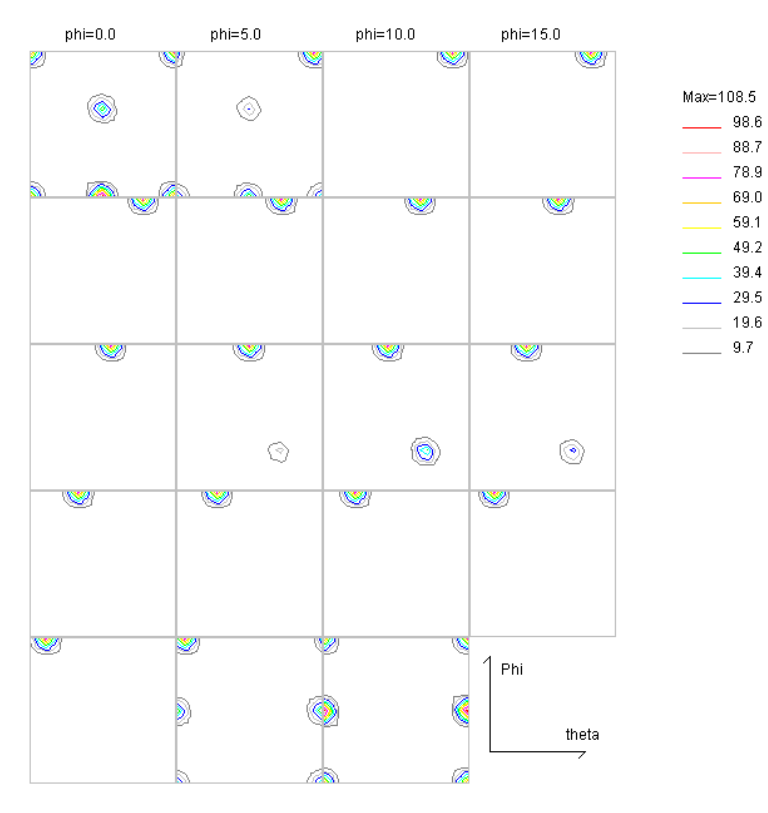

が確認出来る。

極点図 {111}, {200}, {220} をpopLAで処理を行い、ODF図を表示させる。 そのために TPF ファイルからTXT2に変換する。

MakePoleFileソフトウエアでフォーマット変換を行う。

| File Help    |   |
|--------------|---|
| _SelectFile  |   |
|              |   |
| Step Angles  |   |
| Out Filename | ] |
| OK           |   |

### File -> LaboTex(TPF)モードを使う。

| 📓 MakePoleFile 1.410FS by CTF                                                                                                    |
|----------------------------------------------------------------------------------------------------|
| File Help                                                                                                    |
| SelectFile<br>F:\popLA\111_cgc20%.TPF<br>Step Angles<br>5.0deg<br>Out Filename<br>Out Filename<br>TXT O Asc F:\popLA\111_5.0deg-rp2.TXT<br>OK      |
| MakePoleFile 1.410FS by CTR  File Help                                                                                                    |
| SelectFile<br>F:\popLA\111_cgc20%.TPF<br>Step Angles<br>5.0deg<br>Out Filename<br>INTRO Asc F:\popLA\111_5.0deg-rp2.TXT<br>OK File make Success !! |

### 同じように他の極点図も変換する。

| 📷 111_cgc20%TPF  | 3 KB   | TPF ファイル | 2009/12/09 20:44 |
|------------------|--------|----------|------------------|
| 🔂 200_cgc20%.TPF | 3 KB   | TPF ファイル | 2009/12/09 20:44 |
| 🔂 220_cgc20%.TPF | 3 KB   | TPF ファイル | 2009/12/09 20:44 |
| DDF_cgc20%       | 275 KB | テキスト文書   | 2009/12/09 20:44 |
| 📳 111_5.0deg-rp2 | 22 KB  | テキスト文書   | 2009/12/09 20:55 |
| 📳 200_5.0deg-rp2 | 23 KB  | テキスト文書   | 2009/12/09 20:55 |
| 🕮 220_5.0deg-rp2 | 23 KB  | テキスト文書   | 2009/12/09 20:56 |

# TXT2ファイルの確認は

# GPPoleDisplayソフトウエアで確認出来る。

| 🕌 GPPoleDisplay 1.110FS by CTR |  |
|--------------------------------|--|
| File Help                      |  |
| Home                           |  |
| Disclose Tale                  |  |
| Filename-                      |  |
| 0                              |  |
|                                |  |
| •                              |  |
|                                |  |
| Display                        |  |

| 🕌 GPPoleDisplay 1.110FS by CTR |
|--------------------------------|
| File Help                      |
| Home                           |
| F:¥popLA                       |
| Display Title                  |
|                                |
|                                |
| г{НКL}                         |
|                                |
|                                |
| Display                        |

# 同じように {200}、 {220} の表示を行う。

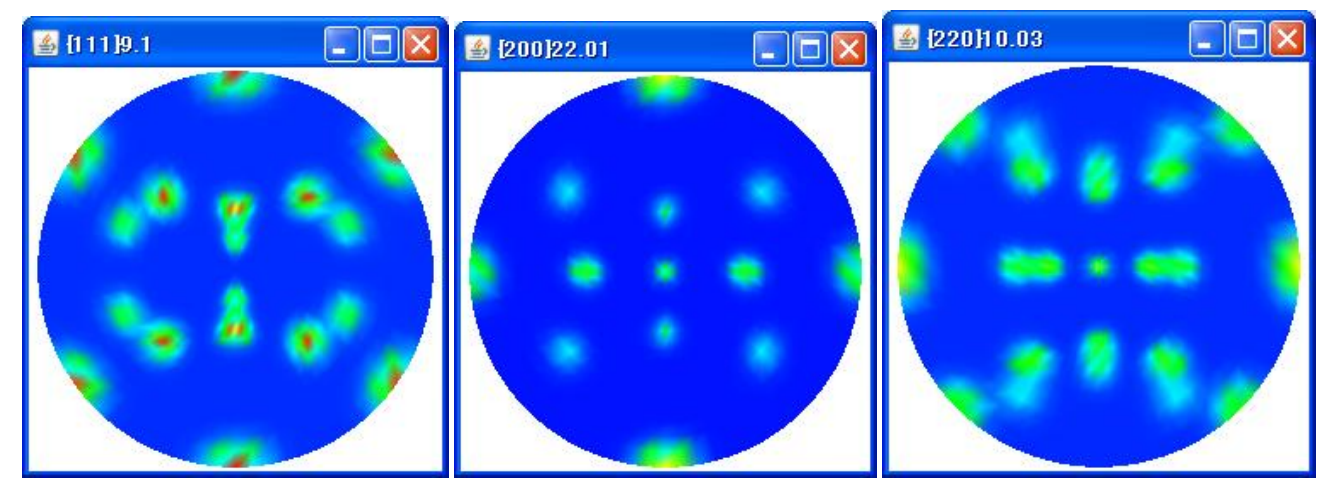

# 広角極点データは通常0->75度の測定

p o p L Aの入力データを作成する。

# PFtoODF2popLAソフトウエアで極点図を0->75度としてpopLAファイルを作成する。

| A PF to popLA by CTR PFtoODF2POLA 5.531FS by CTR                     |                |               |       |
|----------------------------------------------------------------------|----------------|---------------|-------|
| File Option Symmetric Software Data                                  |                |               |       |
| Lattice constant                                                     |                |               |       |
|                                                                      |                |               |       |
| Structure Code (Symmetries after Schoenfiles) 7 - 0 (cubic)          |                |               |       |
| a 1.0 <=b 1.0 <=c 1.0 alfa 90.0 beta 90.0 gamm 90.0                  |                | LC AutoCan    | ge    |
| PF Data                                                              |                |               |       |
| SelectFile(TXT(b,intens),TXT2(a,b,intens.)) h,k,I 2Theta Alfa Area   | Trans /        | AlfaS AlfaE S | elect |
| I11_5.0deg-rp2.TXT         1.1.1         0.0         0.0->90.0       |                | 0.0 75        |       |
| 200_5.0deg-rp2.TXT 2.0.0 0.0 0.0->90.0                               |                | 0.0 75        |       |
| 220_5.0deg-rp2.TXT 2.2.0 0.0 0.0->90.0                               |                | 0.0 75        |       |
| 2,1,0 0.0                                                            |                | 0.0 0.0       |       |
|                                                                      |                | 0.0 0.0       |       |
|                                                                      |                | 0.0 0.0       |       |
|                                                                      |                |               |       |
|                                                                      |                |               |       |
|                                                                      |                | 0.0 0.0       |       |
|                                                                      |                | 0.0 0.0       |       |
| 2,1,0 0.0                                                            |                | 0.0 0.0       |       |
| 2,1,1 0.0                                                            |                | 0.0 0.0       |       |
| 2.2.1 0.0                                                            |                | 0.0 0.0       |       |
|                                                                      |                |               |       |
| Comment [111];[200];[220];                                           |                |               |       |
| Symmetric type Full popLA(BAW) text                                  | RAW) filena    | ame           |       |
| popla                                                                |                |               |       |
|                                                                      |                |               |       |
| ■ popla - ワードパッド                                                     |                |               |       |
| ファイル(E) 編集(E) 表示(V) 挿入(D) 書式(Q) ヘルブ(H)                               |                |               |       |
|                                                                      |                |               |       |
| $p_{OP}$ [11], [200], [220]<br>111 5 0 75 0 5 0360 0 1 1 2 1 3 100 1 |                |               |       |
| 40 40 40 40 40 40 40 40 40 40 40 40 40 4                             | 40 40          |               |       |
| 40 40 40 40 40 40 40 40 40 40 40 40 40 4                             | 10 40          |               |       |
| 40 40 40 40 40 40 40 40 40 40 40 40 40 4                             | 40<br>40 40    |               |       |
|                                                                      | 41 41<br>14 49 |               |       |
| 43 43 44 44 43 42 42 42 42 42 42 42 42 41 41 41 41 41 4              | ++ 43<br>11 41 |               |       |
| 41 41 41 41 41 41 41 42 42 42 42 42 42 43 44 4                       | 44 43          |               |       |
|                                                                      |                |               |       |

が表示される。

| 📷 111_cgc20%.TPF | 3 KB   | TPF ファイル | 2009/12/09 20:44 |
|------------------|--------|----------|------------------|
| 📷 200_cgc20%.TPF | 3 KB   | TPF ファイル | 2009/12/09 20:44 |
| 📷 220_cgc20%.TPF | 3 KB   | TPF ファイル | 2009/12/09 20:44 |
| DDF_cgc20%       | 275 KB | テキスト文書   | 2009/12/09 20:44 |
| 🕮 111_5.0deg-rp2 | 22 KB  | ᆉ자文書     | 2009/12/09 20:57 |
| 📳 200_5.0deg-rp2 | 23 KB  | テキスト文書   | 2009/12/09 20:55 |
| 📳220_5.0deg-rp2  | 23 KB  | テキスト文書   | 2009/12/09 20:56 |
| 📷 popla.DFB      | 1 KB   | DFB ファイル | 2009/12/09 21:05 |
| 🗟 popla          | 17 KB  | 生データ     | 2009/12/09 21:05 |
|                  |        |          |                  |

popLA向けRAWファイル、DFBファイルが作成される。

RAWデータの確認は popLADatatoTXT2 ソフトウエアで表示出来る。

| 🛓 popLADatatoTXT2 1.310FS by CTR                      |
|-------------------------------------------------------|
| File Help                                             |
| SelectFilename                                        |
| F:¥popLA¥popIa.RAW                                    |
| Comment line                                          |
| popla {111};[200];[220]                               |
| HKL or phi-                                           |
| {111} {200} {220}                                     |
| Create filename                                       |
| 111_popIaRAW2.TXT 200_popIaRAW2.TXT 220_popIaRAW2.TXT |
|                                                       |
| File create O Square                                  |
|                                                       |

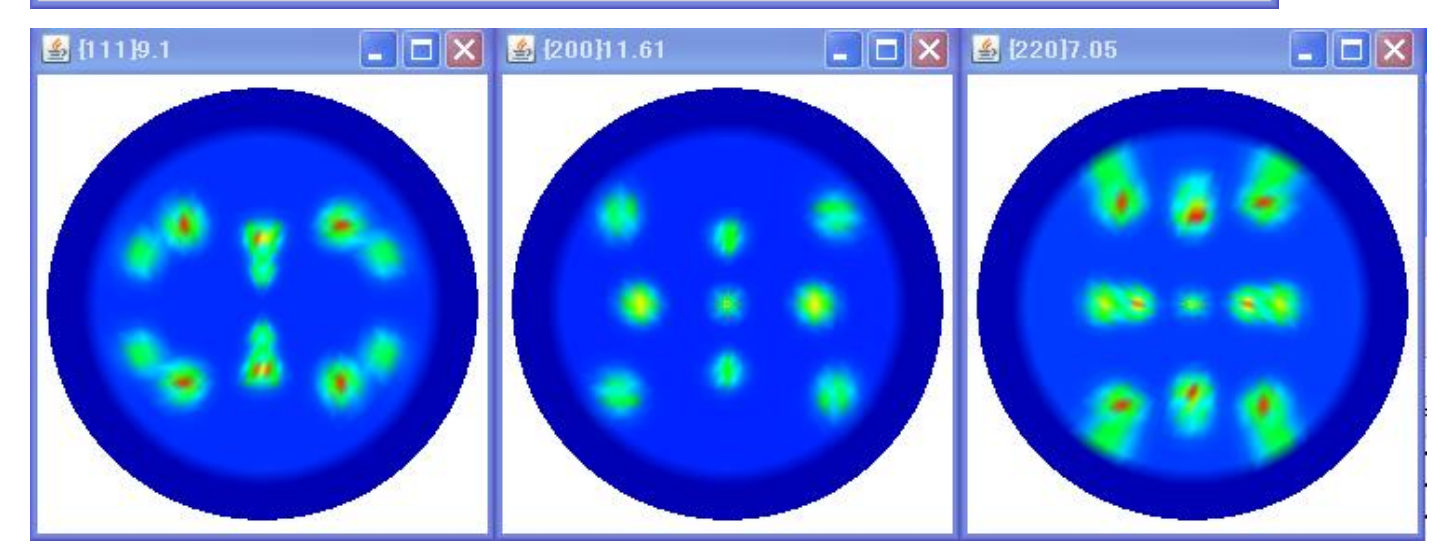

極点図の外側が欠けていることが確認出来る。

popLAはC:¥X にインストールされているので、作成したRAW, DFBファイルをc:¥X に コピーする。 d o s 画面を立ち上げ、c d c:¥x tmpdos を入力

Microsoft Windows [Version 6.1.7600] Copyright (c) 2009 Microsoft Corporation. All rights reserved. C:¥Users¥yamada>cd c:¥x c:¥X>tmpdos newpopla ファイル名(今回はpopla)で起動 To return to program, type EXIT (from SAME subdirectory) Microsoft(R) Windows DOS (C)Copyright Microsoft Corp 1990-2001. C:\X>newpopla popla newpoplaは煩いコメントを表示させないようにしたbatファイル poplaはRAWファイル名の指定 popLA: preferred orientation package - Los Alamos (Page 1) U.F. Kocks, J.S. Kallend, H.R. Wenk (May 1999) 0. QUIT 1. Get specimen DIRECTORY and VIEW a file 2. MASSAGE data files: correct,rotate,tilt,symmetrize,smooth,compare 3. WIMV: make spec.SOD; calculate PFs and inverse PFs; make matrices 4. HARMONIC analysis: COMPLETE rim (.FUL), get Roe Coeff.file (.HCF) CONVERSIONS, permutations, transformations, paring
 DISPLAYS and plots
 Derive PROPERTIES from .SOD or .HCF files, make WEIGHTS file for simul.
 DOS (temporary: type EXIT to return)

- Please type a number from 0 to  $8 \rightarrow$

2. でEPFファイルを作成する。

# MASSAGE DATA FILES (mostly PFs) (popLA page 2) 0. Quit 1. Return to Page 1 Return to Page 1 "Make THEORETICAL defocussing & background file: .DFB (R. Bolmaro)" DIGEST Raw Data (.RAW), with exper.or theor. .DFB: make .EPF ROTATE PFs or adjust for grid offsets: make .RPF or .JWC TILT PFs around right axis: make .TPF (T. Ozturk) [TO BE REPLACED] SYMMETRIZE PFs: make .QPF or .SPF or .FPF "EXPAND PFs back to full circle (needed for WIMV & harm.): .FPF" SMOOTH PFs or ODs with Gaussian Filter (quad, semi, or full): make .MPF Take DIFFERENCE between 2 files (PFs or ODs): make .DIF Please type a number from 0 to 9 ==> 9. 3. で作成

Enter name of raw data file (ext .RAW assumed) popla Enter name of correction file (ext .DFB assumed)popla

1. に戻る。

| <pre>popLA: preferred orientation package - Los Alamos (Page 1)<br/>U.F. Kocks, J.S. Kallend, H.R. Wenk (May 1999)<br/>0. QUIT<br/>1. Get specimen DIRECTORY and VIEW a file<br/>2. MASSAGE data files: correct,rotate,tilt,symmetrize,smooth,compare<br/>3. WIMV: make spec.SOD; calculate PFs and inverse PFs; make matrices<br/>4. HARMONIC analysis: COMPLETE rim (.FUL), get Roe Coeff.file (.HCF)<br/>5. CONVERSIONS, permutations, transformations, paring<br/>6. DISPLAYS and plots<br/>7. Derive PROPERTIES from .SOD or .HCF files, make WEIGHTS file for<br/>8. DOS (temporary: type EXIT to return)<br/>Please type a number from 0 to 8&gt;</pre>                                                                                                    | simul.                                        |
|----------------------------------------------------------------------------------------------------|-----------------------------------------------|
| 2. WIMV法を選択                                                                                                    |                                               |
| WIMV Analysis (popLA page<br>0. Quit<br>1. Return to Page 1<br>WIMV: make .SOD and recalc. pole figures .WPF for:<br>2. cubic, tetra-,hexagonal crystals; sample diad: up to 3 PFs, 13<br>3. trigonal cry.,gen'l.sample sym., or higher: up to 7 PFs, 25 pol<br>4. orthorhombic crystals; gen'l.sample sym.: up to 7 PFs, 25 pol<br>7. orthorhombic crystals; gen'l.sample sym.: up to 7 PFs, 25 pol<br>8. using .WIM matrix for the desired PFs (up to 3, 13 poles)<br>6. using .BWM or .WM3 matrix for the desired PFs (up to 7, 25 pol<br>7. Calculate INVERSE pole figures from .SOD: .WIP<br>(So far assumes tetragonal crystal symmetry)<br>8. Make WIMV pointer matrix for new crystal structure and set of<br>9. Make WIMV pointer matrix for any INVERSE pole figures: make .W<br>Please type a number from 0 to 9> | 3)<br>poles<br>es<br>es<br>Les)<br>PFs<br>IMI |
| 2. cubic                                                                                                    |                                               |
| Enter the name of the wimv matrix (?.WIM)<br>[Default is CUBIC] ==><br>Name of data file (default extension .epf): popla                                                                                                    |                                               |
| Sample Symmetry is:                                                                                                    |                                               |
| 0. Orthorhombic<br>1. Diad on Z<br>Enter 0 or 1 ==> 0                                                                                                    |                                               |
| Normalization factor: 1.20                                                                                                    |                                               |
| In output file, angles increase from 0 in nomenclature of<br>1. Kocks (need this one for WEIGHTS)<br>2. Roe/Matthies<br>3. Bunge (rotates plot +90 deg.)                                                                                                    |                                               |
| Enter 1,2, or 3 ==> 3                                                                                                    |                                               |
| Bunge表示                                                                                                    |                                               |

popla. WPFとpopla. SODファイルが作成された。

ODFの確認は

### ODFDisplayソフトウエアで

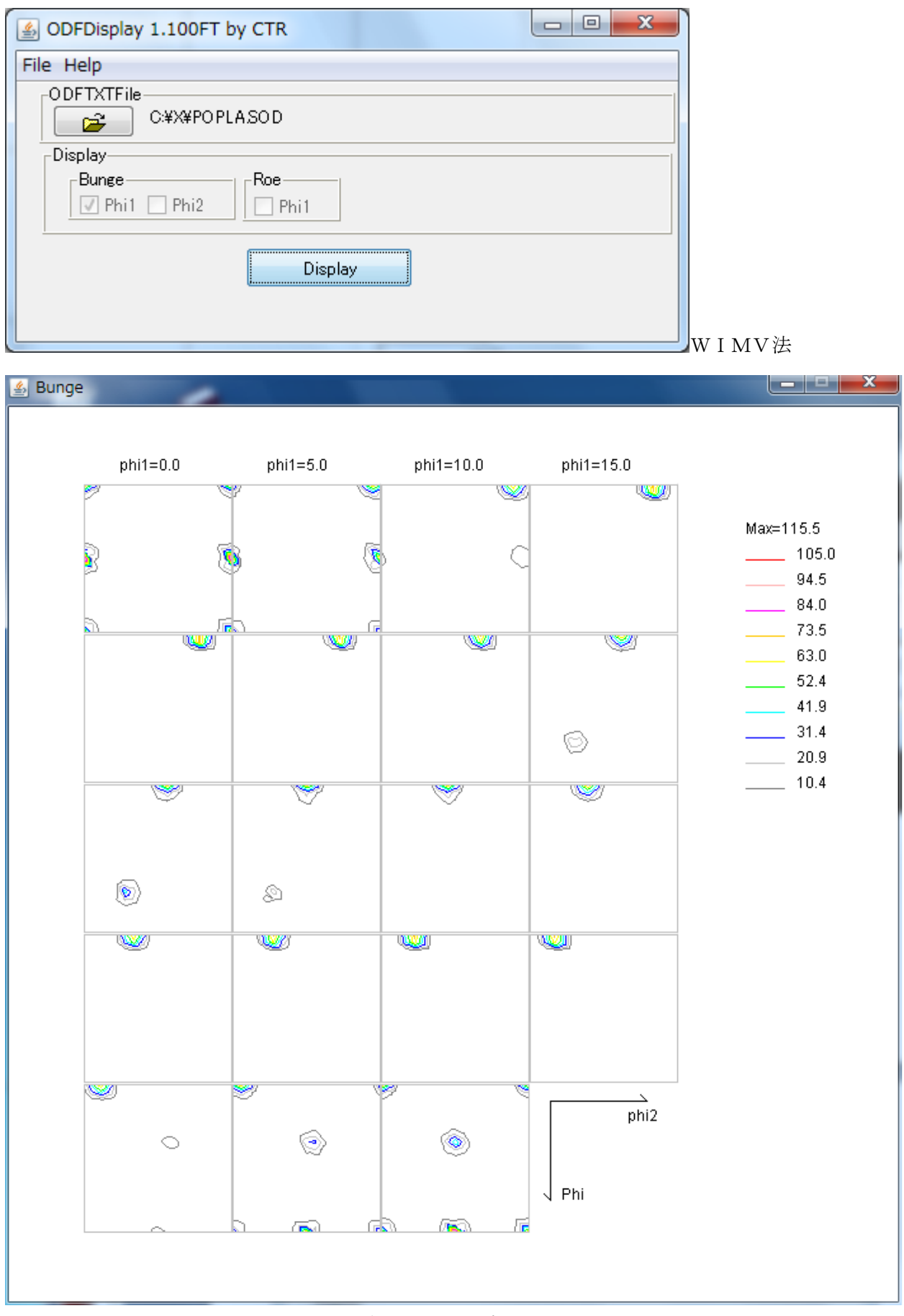

LaboTexのBunge phi1断面と同じになった。

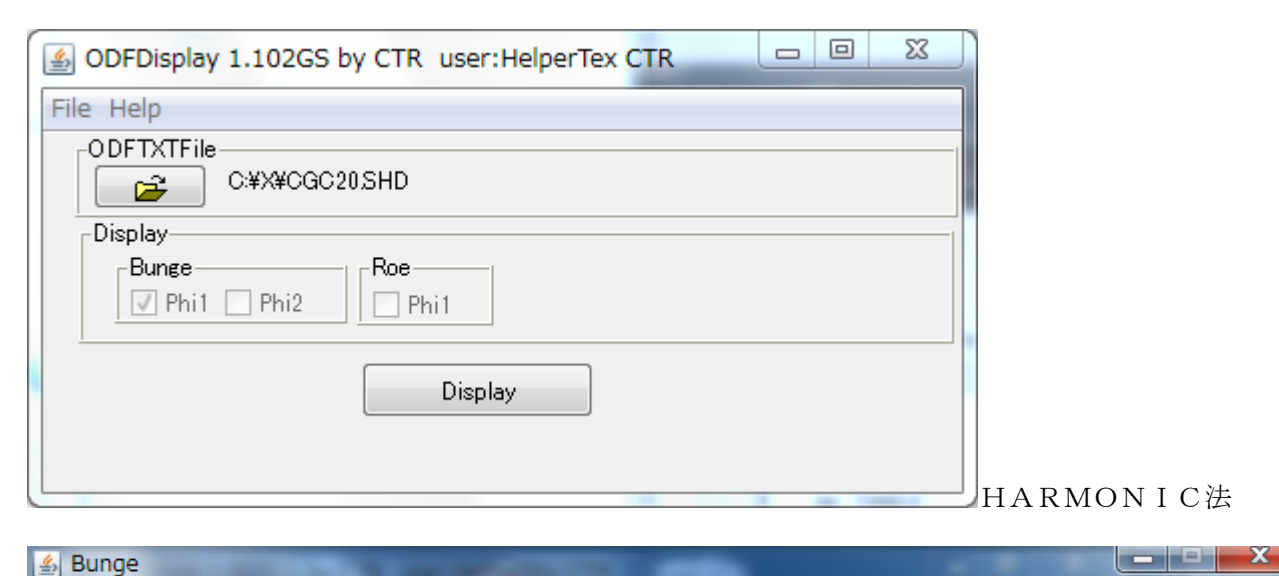

### 🛓 Bunge

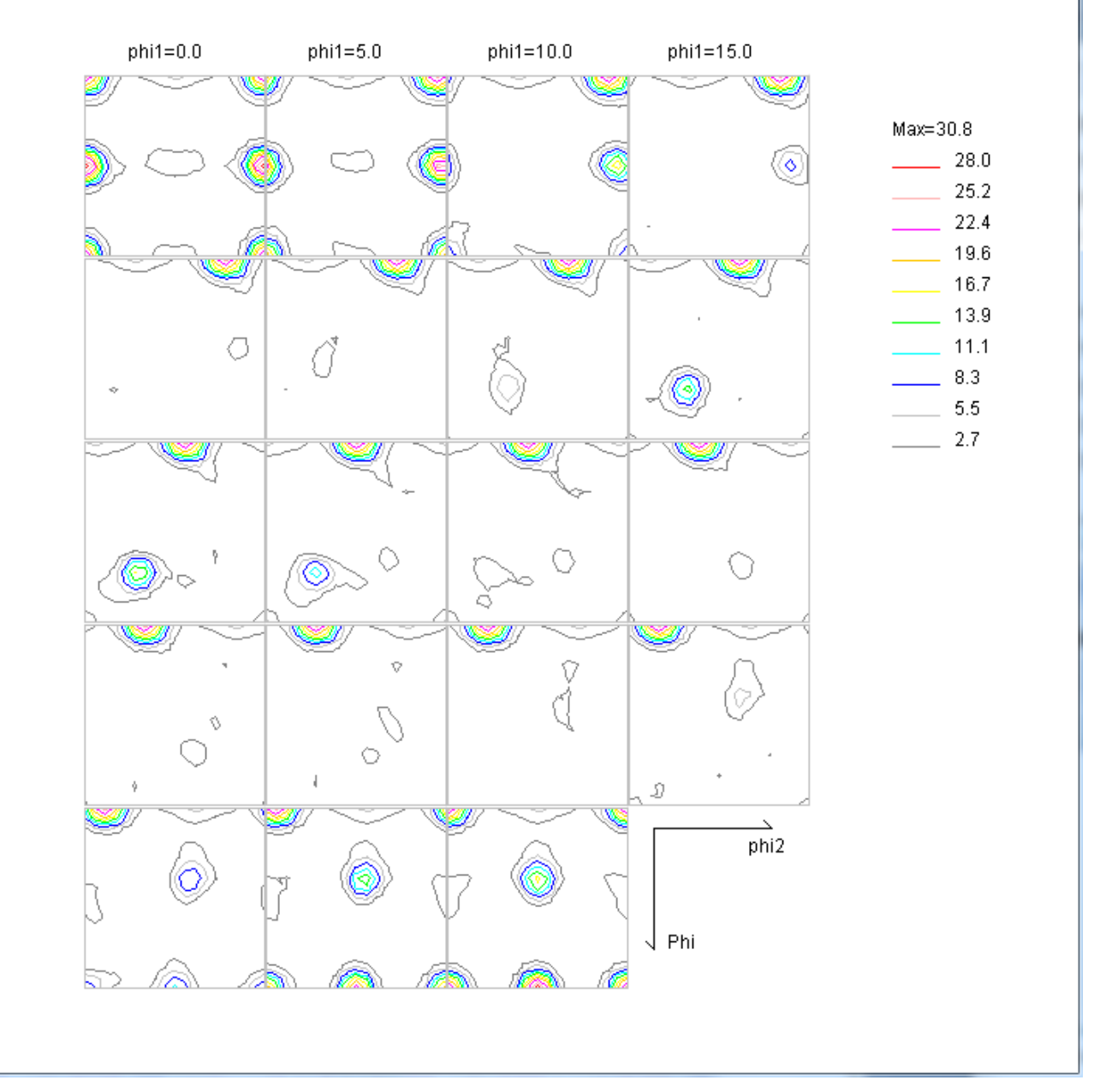

HARMONIC法のODF MaxはLaboTexやWIMV法に比べ方位密度が低下する。

# Bungeのphi2 断面表示

| 🖆 ODFDisplay 1.103GT by CTR              |  |
|------------------------------------------|--|
| File Help                                |  |
| ODFTXTFile<br>M¥X¥CGC20.SHD              |  |
| Display-<br>Bunge-<br>Phi1 ☑ Phi2 □ Phi1 |  |
| Display                                  |  |
|                                          |  |

# 🕌 Bunge

phi2=0.0 phi2=5.0 phi2=10.0 phi2=15.0 Max=30.8 28.0 25.2 22.4 19.6 16.7 13.9 11.1 8.3 6 O 5.5 ф \_\_\_\_ 2.7  $\mathcal{O}$ 0  $\bigcirc$ 0 Ø 8 0 Р phi1 V Phi a

# 再計算極点図の確認は

popLADatatoTXT2ソフトウエアで確認出来る。

| sopLADatatoTXT2 1.310FTV by CTR                                       |   |
|-----------------------------------------------------------------------|---|
| File Help                                                             |   |
| _SelectFilename                                                       |   |
| C:¥X¥POPLA.WPF                                                        |   |
| Comment line                                                          |   |
| popla {111}{200}{220} 6 WIMV iter: 2.0%Fon= 0 9-DEC-** strength= 4.06 |   |
| FHKL or phi-                                                          |   |
| {(111)} {(100)} {(110)}                                               |   |
| Create filename                                                       | _ |
| (111)_POPLAWPF2.TXT (100)_POPLAWPF2.TXT (110)_POPLAWPF2.TXT           |   |
|                                                                       |   |
| File create 💿 PoleFigue 🔿 Square                                      |   |
|                                                                       |   |
|                                                                       |   |

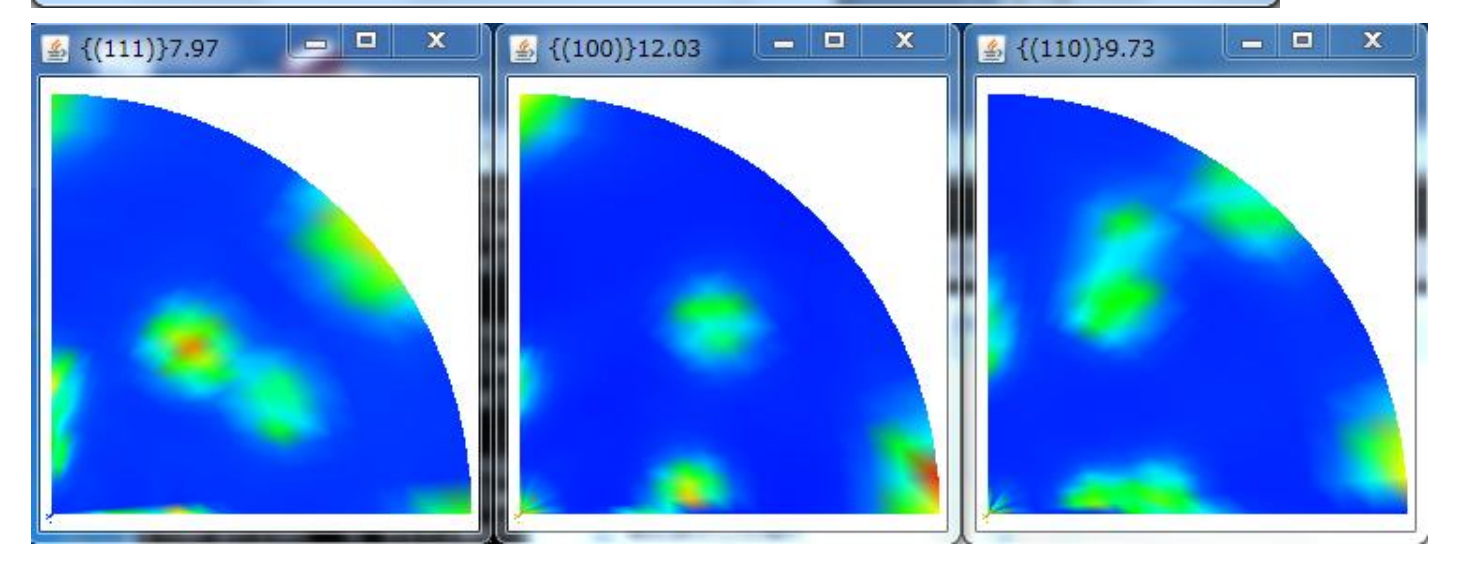